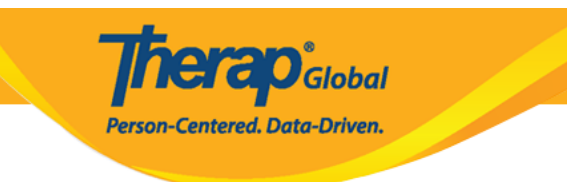

## **Pag-edit ng Super Role**

Upang i-edit ang super role sundin ang mga sumusonod:

1. Mula sa Admin tab i-click ang Manage sa hilera ng Super Role.

Manage | Archive | Legacy Archive Super Role

2. Bubuksan nito ang page ng **Super Role List**. I-click ang **Edit** na nasa hilera ng gustong baguhin na super role.

| Super Role List             |                        |                  |
|-----------------------------|------------------------|------------------|
| Super Role<br>teachers      | Super Role Description | Action           |
| Teachers                    |                        | Edit Assigned To |
| Showing 1 to 1 of 1 entries |                        | < 1 →            |

3. Bubuksan nito ang page ng **Super Role** kung saan maaarin mong I edit ang name ng Super Role at kung ano pang impormasyon ang nais baguhin.

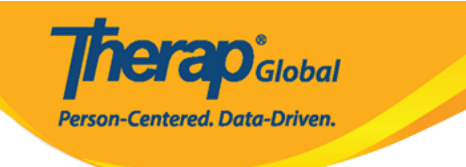

| ne *                                                                              | Teacher                   |                                                                                                    |                                                                                                    |
|-----------------------------------------------------------------------------------|---------------------------|----------------------------------------------------------------------------------------------------|----------------------------------------------------------------------------------------------------|
| scription                                                                         |                           |                                                                                                    |                                                                                                    |
|                                                                                   | 512 characters remain     | ing                                                                                                    |                                                                                                    |
| Case Note                                                                         | Behavior Re               | port                                                                                                    | Custom Form                                                                                                    |
| Case Note View Case Note Edit Case Note Delete Case Note Dashboard                | Behavior F                | Report View<br>Report Edit                                                                                       | CF Submit<br>CF Approve<br>CF View<br>CF Update<br>CF Delete                                                                                                    |
| alth Tracking                                                                     |                           | Individual                                                                                                    | Individual Home Page                                                                                                    |
| A HT Submit HT Update HT View HT View HT Delete Health Care Report                |                           | <ul> <li>IDF View</li> <li>IDF Edit</li> <li>Individual Admit/Discharge</li> <li>Individual Dashboard</li> </ul> | Individual Home Page                                                                                                    |
| HT Review HT Confidential Note                                                    |                           |                                                                                                    |                                                                                                    |
| SP Data                                                                           |                           | ISP Plan                                                                                                    | ISB Brogram                                                                                                    |
| ISP Data View ISP Data Submit ISP Data Update ISP Data Delete                     |                           | ISP Plan Submit ISP Plan Approve ISP Plan View ISP Plan Update ISP Plan Delete                                   | <ul> <li>ISP Program Submit</li> <li>ISP Program Approve</li> <li>ISP Program Update</li> <li>ISP Program Delete</li> <li>ISP Program View</li> </ul>                                                                                         |
| Employment                                                                        | ISP Report                |                                                                                                    | General Event Reports                                                                                                    |
| Employment Submit     Employment Update     Employment Delete     Employment View | ☑ ISP Repo<br>☑ ISP Repo  | rt<br>rt View                                                                                                    | <ul> <li>GER Witness</li> <li>GER Submit</li> <li>GER Edit</li> <li>GER Review</li> <li>GER Approve</li> <li>GER Death Approve</li> <li>GER View</li> <li>GER Followup</li> <li>GER Delete</li> <li>GER Abuse/Neglect/Exploitation</li> </ul> |
| Support Intensity Scale                                                           | T-Log                     |                                                                                                    | Time Tracking                                                                                                    |
| SIS Assessment View                                                               | ✓ T-Log Entr ✓ T-Log View | y<br>N                                                                                                    | Time Tracking Data View Time Tracking Data Edit                                                                                                    |

Cancel

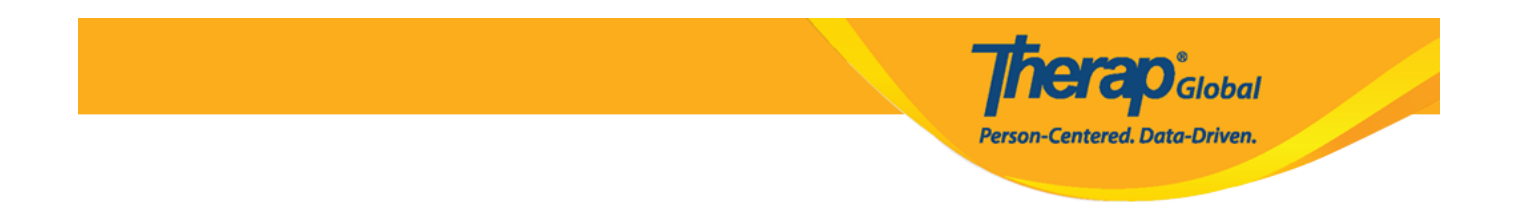

4. Kapag kuntento na sa mga binago, i-click ang **Save** button na makikita sa bangang ibaba ng page.

| Support Intensity Scale | T-Log                                                                                           | Time Tracking                                                                          |
|-------------------------|-------------------------------------------------------------------------------------------------|----------------------------------------------------------------------------------------|
| SIS Assessment View     | <ul> <li>T-Log Entry</li> <li>T-Log View</li> <li>T-Log Update</li> <li>T-Log Delete</li> </ul> | Time Tracking Data View Time Tracking Data Edit Time Tracking Template Assign/Unassign |
| Currently Assigned To   |                                                                                                 | /                                                                                      |
| Cancel                  |                                                                                                 | Delete Save                                                                            |

Matapos i-click ang save lalabas sa susunod na page ang mensahe na nagsasabing na-save ang super role.

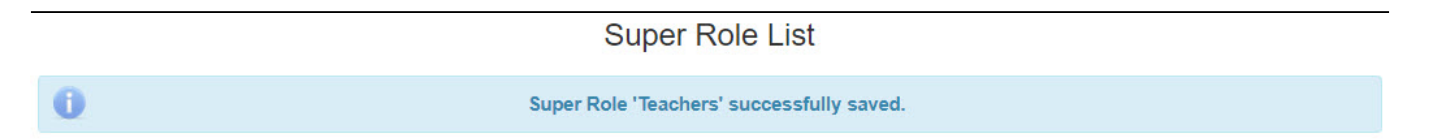